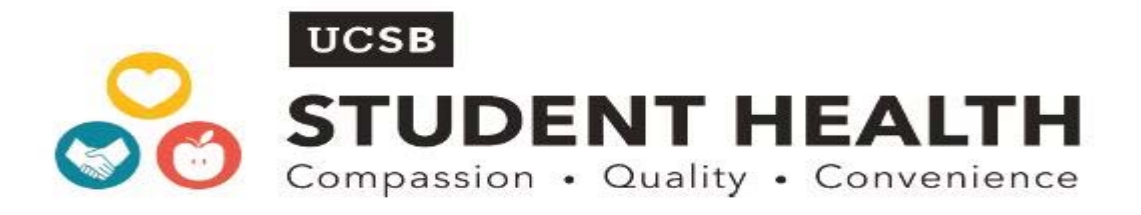

## How to Get Your Itemized Billing Statements

- 1. Log onto our Gateway Portal: https://studenthealthoc.sa.ucsb.edu/login\_directory.aspx
- 2. Enter Your UCSBNetID & Password
- 3. Click on the "Online Statements" link
- 4. Look for Date of Service & click on the "View/Print" link
- 5. Click on the "Print Statement" link located in the top right corner
- 6. Submit the statement to your private insurance for payment reimbursement review

....At time of service, UCSB Pharmacy will provide patients 2 sets of receipts with every prescription. If needed, UCSB Pharmacy receipts can also be re-printed for students upon requests by calling (805) 893-2116 or visiting the UCSB Pharmacy during normal business hours. The UCSB Pharmacy is to provide a one-time courtesy reprint of receipts and for future repeated requests charge \$1 per receipt.